# **Modulare Anschalteinheit MA 40 IS**

## Anschaltung von Leuze Barcodelesern an InterBus-S

**Technische Beschreibung** 

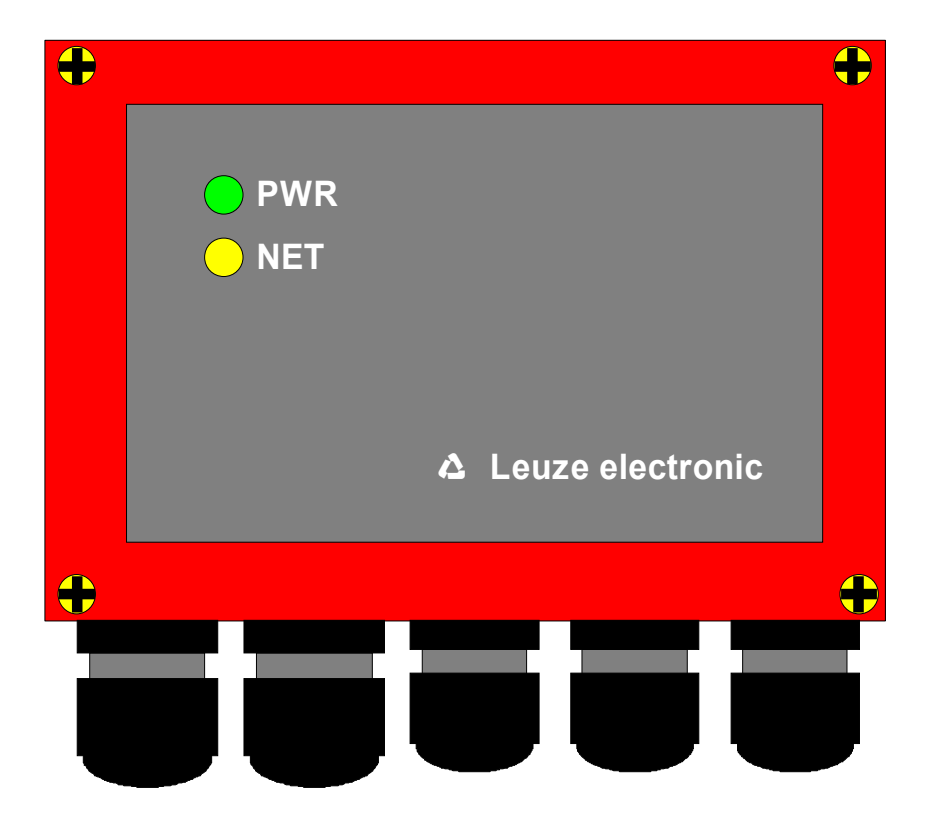

#### © Copyright 1996 **Δ** Leuze electronic GmbH + Co

 Teile-Nr.:
 50028970

 Druck-Nr.:
 D 066/00-10/96

Alle Rechte vorbehalten, insbesondere das Recht der Vervielfältigung und Verbreitung sowie der Übersetzung. Vervielfältigungen oder Reproduktionen in jeglicher Form (Druck, Fotokopie, Mikrofilm oder Datenerfassung) bedürfen der voherigen schriftlichen Genehmigung durch die **A** Leuze electronic GmbH + Co.

Änderungen, die dem technischen Fortschritt dienen, vorbehalten.

## Inhaltsverzeichnis:

| Inhaltsverzeichnis:                                                       | 3        |
|---------------------------------------------------------------------------|----------|
| 1. Allgemeines                                                            | 4        |
| 1.1. Funktion der MA 40 IS                                                | 4        |
| 1.2. Bedienelemente der MA 40 IS                                          | 5        |
| 1.3. Betriebsarten der MA 40 IS                                           | 7        |
| 2. Anschließen                                                            | 9        |
| 2.1. Anschließen der InterBus-S Schnittstelle                             | 9        |
| 2.2. Anschließen des Schalteingangs                                       | 10       |
| 2.3. Anschließen der Spannungsversorgung                                  | 11       |
| 2.4. Anschließen eines externen Gerates mit RS 232- (V.24)- Schnittstelle | 12       |
| 3. Inbetriebnahme                                                         | . 13     |
| 3.1. Einstellen der Leseparameter am BCL xx                               | 13       |
| 3.2. Betriebsparameter für den InterBus                                   | 14       |
| 4. Betrieb der MA 40 im InterBus-S                                        | . 15     |
| 4.1. Prozeßdatenwort und PCP-Datenwort                                    | 15       |
| 4.2. Eingangsdatenwort                                                    | 16       |
| 4.3. Ausgangsdatenwort                                                    | 17       |
| 4.4. Kommunikation mit PCP                                                | 18       |
| 4.4.2. Beschreibung der implementierten Dienste                           | 10       |
| 4.5. Beschreibung der verwendeten Variablen                               | 19       |
| 4.5.1. SER_MODE (0x4000)                                                  | 20       |
| 4.5.2. SER_BAUD (0x4001)                                                  | 20       |
| 4.5.3. SIO_SEND (0x4002)<br>4.5.4_SIO_RECV (0x4003)                       | 20<br>21 |
| 4.6. Nicht Implementierte Dienste                                         | 21       |
| 5. InterBus-S Diagnose mit dem PC                                         | . 22     |
| 5.1 PCPM (Monitorprogramm für InterBus)                                   | 22       |
| 5.1.1. Initialisierung der PCP-Kommunikation: initiate request            | 22       |
| 5.1.2. Lesen des Empfangspuffers: read request                            | 22       |
| 5.1.3. Beschreiben des Sendepuffers: write request                        | 23       |
| 5.2. Anwenderprogramm in "C"                                              | 24       |
| 5.2.2. Senden von Daten                                                   | 24<br>24 |
| 6 Anhang                                                                  | 26       |
|                                                                           | . 20     |
| 6.1. ASCII-Tabelle                                                        | 26       |

## 1. Allgemeines

## 1.1. Funktion der MA 40 IS

#### Allgemeines

Die modulare Anschalteinheit MA 40 IS dient zur Anschaltung von Leuze Barcodelesern der Generation BCL 40/80 direkt an den InterBus-S. Dabei werden die Daten vom Scanner über RS 232- (V.24-) Schnittstelle an die MA 40 IS übertragen und dort in einem Modul auf das InterBus-S Protokoll umgesetzt. Das Datenformat auf der RS 232-Schnittstelle entspricht dem Leuze Standard Datenformat

9600 Baud, 8 Datenbit, keine Parität, 1 Stopbit

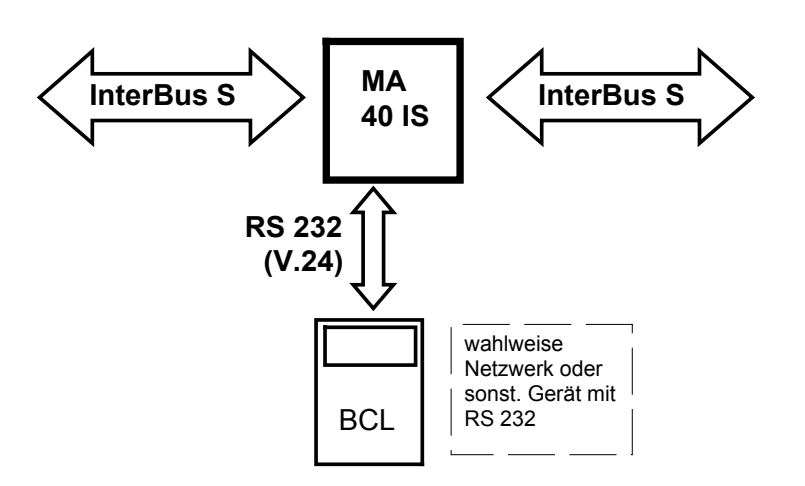

Abb. 1: Anschaltung eines BCL an den InterBus-S

Alle Leuze Barcodeleser sind werksseitig auf dieses Datenformat voreingestellt, so daß keine Anpassung des Protokolls auf der RS 232 notwendig ist. Der Barcodeleser kann mit dem L-förmigen Gehäusedeckel direkt mit der MA 40 IS verbunden oder über ein Verbindungskabel getrennt von der MA montiert werden, was besonders an schlecht zugänglichen Anlagen von Vorteil ist.

Außer den Barcodelesern kann jedes beliebige Gerät mit RS 232-Schnittstelle an den InterBus-S angeschlossen werden. Datenformat und Baudrate der RS 232 können über den InterBus-S auf verschiedene Schnittstellenprotokolle angepaßt werden. So ist es möglich, auch Handlesegeräte, Waagen o. ä. mit RS 232 an die MA 40 IS anzuschalten. Hierzu steht ein flacher Gehäusedeckel zur Verfügung, die RS 232-Leitungen sind intern über Federklemmen anschließbar. Alle Kabel können durch 5 stabile Kabeldurchführungen mit PG-Verschraubung schmutzdicht und zugentlastet geführt werden.

Eine weitere Möglichkeit besteht in der Anschaltung eines Scannernetzwerkes an den InterBus-S, wobei der Netzwerk-Master über RS 232 an die MA 40 IS angekoppelt wird.

## 1.2. Bedienelemente der MA 40 IS

Im Folgenden sind die Bedienelement der MA 40 IS beschrieben. Die Abbildung zeigt die MA 40 IS mit geöffnetem Gehäusedeckel.

Bedienelemente MA 40 IS

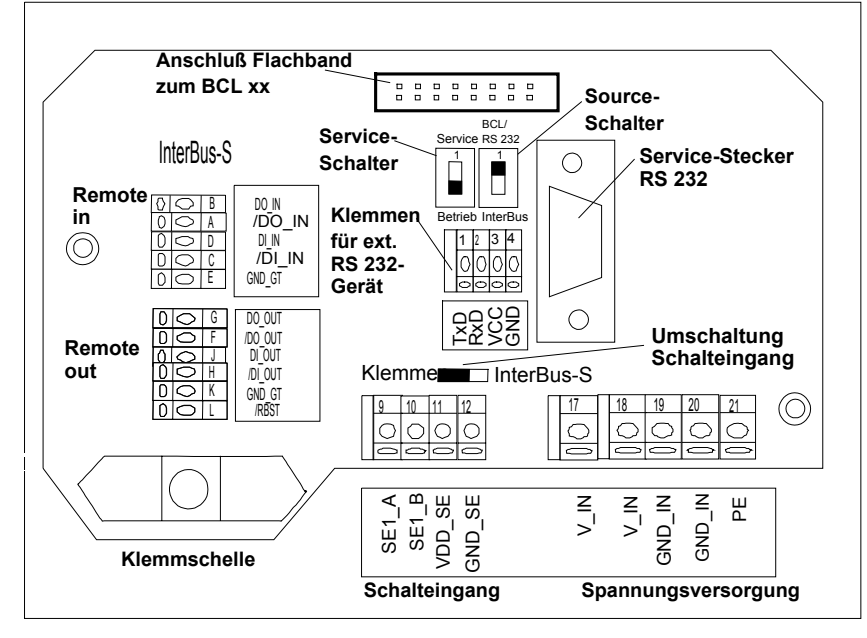

Abb. 2: Vorderansicht: Bedienelemente der MA 40 IS

| Element                          | Funktion                                                                                         |
|----------------------------------|--------------------------------------------------------------------------------------------------|
| InterBus-S                       | Anschlußklemmen für den InterBus-S Fernbus                                                       |
| Remote in                        | (Remote Bus)                                                                                     |
| Remote out                       |                                                                                                  |
| Anschluß Flach-                  | Verbindet den Sub D Stecker im Gehäusedeckel mit der                                             |
| band zum BCL xx                  | Elektronik im MA 40 IS-Unterteil                                                                 |
| Klemmen für ext.<br>RS 232-Gerät | Wahlweise zum BCL kann hier ein externes Gerät mit RS 232-<br>Schnittstelle angeschlossen werden |
| Service-Schalter                 | 1: Service-Mode                                                                                  |
| bervice benaner                  | 2: Standard-Betrieb                                                                              |
| Source-Schalter                  | Umschalten der Sendedaten zum Mithören/Service:                                                  |
|                                  | 1: BCL (od. ext. RS 232)                                                                         |
|                                  | 2: InterBus-S Modul                                                                              |
| Service-Stecker                  | Sub D 9pol. male, RS 232-Schnittstelle für Service-/Setup-                                       |
|                                  | Betrieb,                                                                                         |
|                                  | Mithören von Daten im Standard-Betrieb                                                           |
| Schalteingang                    | Klemmen 912: Anschlußklemmen für Schalteingang 1236V                                             |
|                                  | (Polarität beliebig) zur Aktivierung des BCL                                                     |
|                                  | Wahlweise potentialfrei/nicht potentialfrei betreibbar                                           |
| Umschaltung                      | Quelle für den Schalteingang des BCL                                                             |
| Schalteingang                    | Klemmen: externer Schalter oder Taster an die Klemmen                                            |
|                                  | anschließbar                                                                                     |
|                                  | InterBus-S: der Schalteingang des BCL wird über InterBus-S                                       |
|                                  | betätigt                                                                                         |
| Betriebsspannung                 | Klemmen 1721: Anschlußklemmen für Betriebsspannung                                               |
|                                  | (18-36V DC) MA 40 IS und angeschlossenem BCL xx                                                  |

**△** Leuze electronic

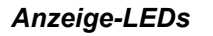

Auf der Rückseite befinden sich 2 LEDs, die die Betriebszustände der MA 40 IS signalisieren:

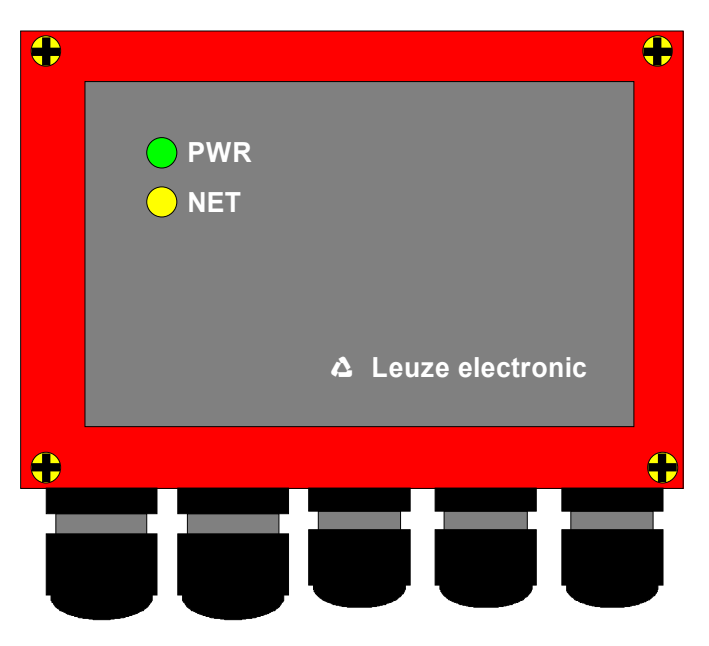

Abb. 3: Rückansicht: LEDs an der MA 40 IS

| LED<br>Bez. | Status                     | Erklärung                                                                                                    |
|-------------|----------------------------|----------------------------------------------------------------------------------------------------|
|             |                            |                                                                                                    |
| PWR<br>grün | Power-LED                  | Betriebsanzeige, leuchtet bei angelegter<br>Betriebsspannung                                                                                            |
| NET<br>gelb | InterBus-S Betriebszustand | Blinkend: Initialisierungsphase des<br>InterBus-S<br>Dauerlicht: Leuchtet sobald die Initialisierung<br>des InterBus-S erfolgreich<br>abgeschlossen ist |

## 1.3. Betriebsarten der MA 40 IS

Die MA 40 IS bietet für eine schnelle Inbetriebnahme zusätzlich zum Standard-Betrieb eine weitere Betriebsart "Service-Mode" an. In dieser Betriebsart kann z. B. der BCL am MA 40 IS parametriert und die Kommunikation auf dem InterBus-S getestet werden. Hierzu benötigen Sie einen PC/Laptop mit einem geeigneten Terminal-Programm, z. B. TERM 3.0 von Leuze o. ä.

#### Standard-Betrieb:

Der BCL ist über RS 232 mit der MA 40 IS verbunden. Die Daten werden in den InterBus-S übertragen, bzw. Kommandos von dort empfangen. Auf der Service-Schnittstelle können wahlweise die Sendedaten des BCL oder des InterBus-S mitgehört werden.

### Service-Mode:

Die Kommunikation zwischen InterBus-S und BCL ist unterbrochen. Über die Service-Schnittstelle kann wahlweise mit dem InterBus-S oder mit dem BCL kommuniziert werden, d. h. es können auch Kommandos an den BCL oder das InterBus-Modul geschickt werden.

## Service-Schnittstelle:

Die Service-Schnittstelle ist bei abgenommenem Gehäusedeckel am MA 40 IS erreichbar und besitzt einen 9-poligen SubD Steckverbinder (männlich). Zum Anschluß eines PCs benötigen Sie ein gekreuztes RS 232-Verbindungskabel, das die Verbindungen RxD, TxD und GND herstellt. Ein Hardware-Handshake über RTS, CTS wird auf der Service-Schnittstelle nicht unterstützt.

Service-Schnittstelle

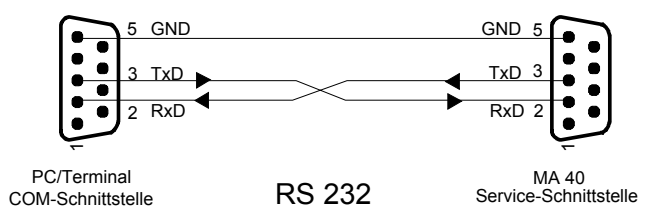

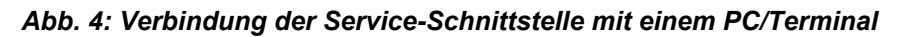

Wichtig: Wählen Sie am Service-PC immer das Standard-Datenformat 9600 Baud, 8 Datenbit, keine Parität, 1 Stopbit Standard-Datenformat

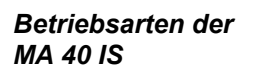

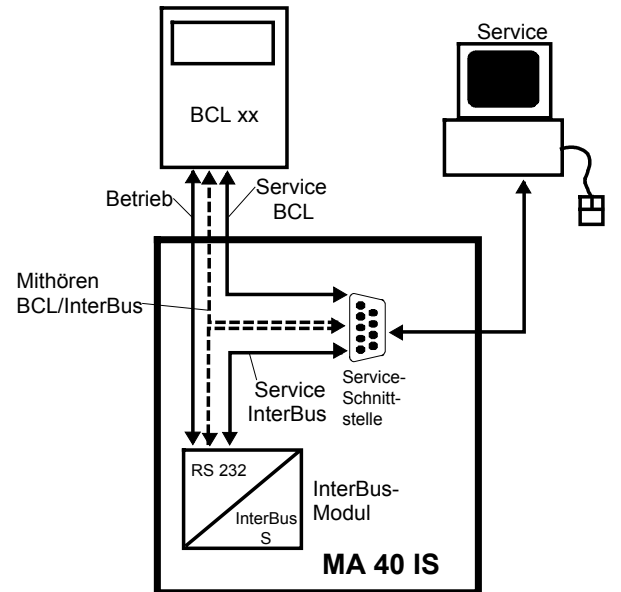

Abb. 5: Betriebsarten der MA 40 IS

Service-Schalter Zwischen Betrieb und Service wählen Sie mit dem Service-Schalter:

Pos. 2: Betrieb (Mithören auf Service-Schnittstelle möglich)

Pos. 1: Service (Schnittstelle BCL xx-InterBus unterbrochen)

*Source-Schalter* In beiden Positionen können Sie mit dem Source-Schalter zwischen BCL und InterBus wählen.

| Pos. 2: | InterBus-Modul  |
|---------|-----------------|
| Pos. 1: | BCL/RS 232 ext. |

Daraus ergeben sich vier mögliche Schalterstellungen für die MA 40 IS:

## 1) Betrieb / Mithören BCL:

Der BCL ist mit dem InterBus-S verbunden. Auf der Service-Schnittstelle können Sie die Sendedaten des BCL mithören, d. h. auf einem Terminal ausgeben lassen.

## 2) Betrieb / Mithören InterBus:

Der BCL ist mit dem InterBus-S verbunden. Auf der Service-Schnittstelle können Sie die Sendedaten des InterBus-Moduls an den BCL mithören. Dazu müssen Sie am Terminal das Standard-Datenformat (s. o.) einstellen.

## 3) Service BCL:

Dazu muß der Schalter auf "BCL" stehen. In dieser Schalterstellung können Sie direkt mit dem BCL xx am MA 40 kommunizieren. Sie können Online-Kommandos schicken, den BCL parametrieren (Setup) und sich die Lesedaten des Scanners ausgeben lassen.

## 4) Service InterBus-S:

In dieser Schalterstellung ist Ihr PC/Terminal mit dem InterBus-S Modul verbunden. Dabei können Sie Datentelegramme über die RS 232-Schnittstelle an den InterBus abschicken oder Telegramme aus dem InterBus empfangen und analysieren. So können z. B. Übertragungsprobleme im InterBus schnell lokalisiert werden.

## 2. Anschließen

## 2.1. Anschließen der InterBus-S Schnittstelle

Die MA 40 IS wird über die Klemmen **"Remote in"** und **"Remote out"** an den Fernbus **Anschluß** angeschlossen. Achten Sie unbedingt auf richtige Polung der Anschlußleitungen, da sonst der InterBus-S nicht ordnungsgemäß funktioniert. **Anschluß** 

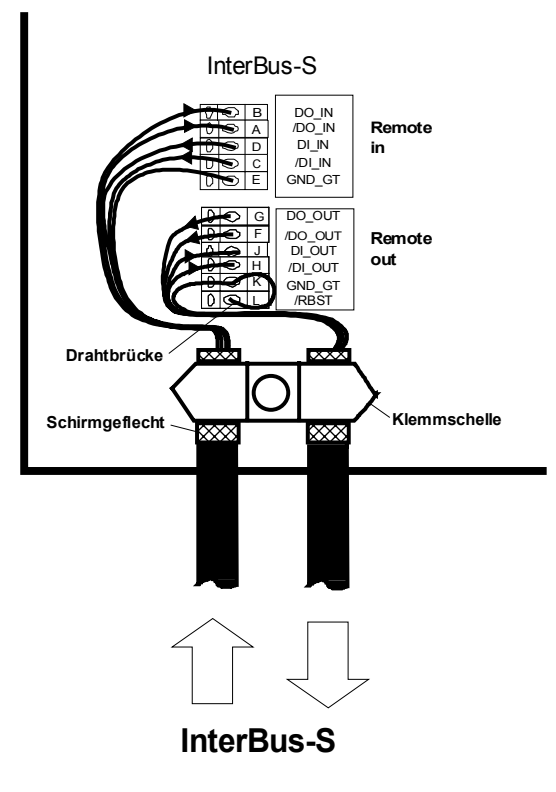

Abb. 6: Anschluß des InterBus-S

#### Wichtiger Hinweis:

Wenn die MA 40 IS <u>nicht</u> letzter Teilnehmer im Bus ist, muß zwischen den Klemmen **K** (GND\_GT) und **L** (/RBST) eine Drahtbrücke eingefügt werden.

Die Anbindung des Schirms an die MA 40 IS erfolgt über die Klemmschelle. Dazu stülpen Sie das Schirmgeflecht des InterBus-S Kabels ca. einen Finger breit über den Kabelmantel zurück und fixieren das Kabel mit der Klemmschelle. Achten Sie darauf, daß keine der feinen Schirmlitzen in die Elektronik hineinragt. Schirmanbindung

Lassen Sie die überstehenden Litzen ausreichend lang, so daß Sie bequem in die Federkraftklemmen eingeführt werden können.

## 2.2. Anschließen des Schalteingangs

### Anschlußklemmen: 9-12

**Schalteingang** Die MA 40 IS besitzt einen galvanisch getrennten Schalteingang. Mit diesem läßt sich der angeschlossene BCL aktivieren, per Software-Setup des BCL läßt sich dem Schalteingang auch eine andere Funktion zuweisen.

*Eingangsspannung:* 12..36V DC /AC. *Isolationsspannung:* 500V

Der Schalteingang ist mit einem bidirektionalen Opto-Koppler bestückt und mit Schutzwiderständen beschaltet.

Schaltspannung und GND können wahlweise extern zugeführt werden oder von der Betriebsspannung VDD\_SE und GND\_SE abgegriffen werden.

Achtung: Steckbrücke oberhalb der Federkraftklemmen (Umschaltung Schalteingang) muß auf "Klemmen" stehen.

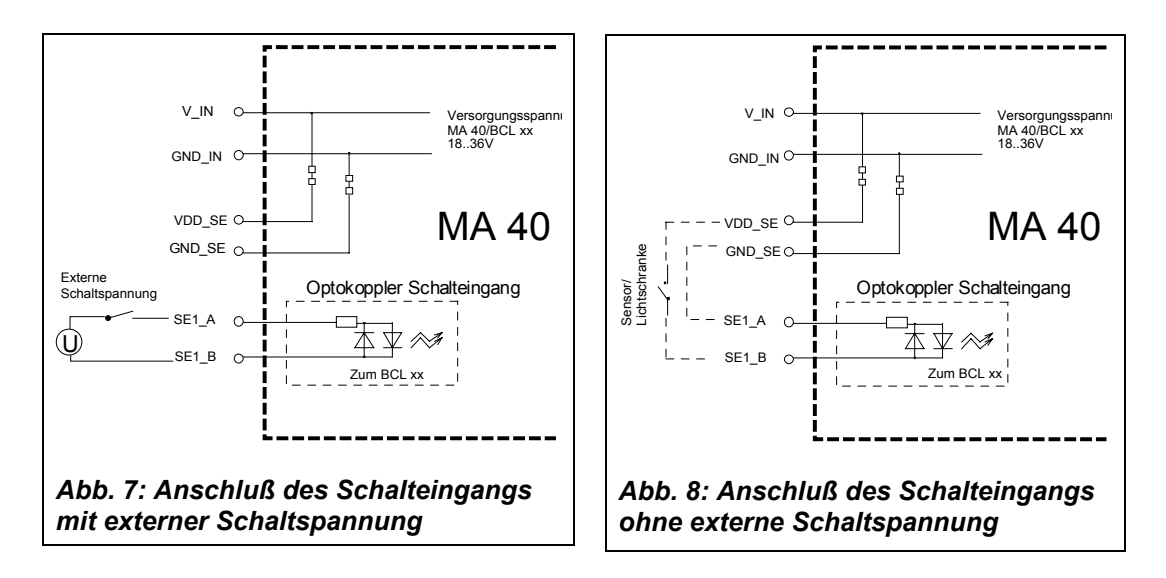

Es besteht die Möglichkeit den Schalteingang über das InterBus-S-Prozeßdatenkanal zu aktivieren. Dazu müssen Sie die Steckbrücke oberhalb der Klemmen auf "InterBus-S" stecken und eine Drahtbrücke in die Klemmen stecken (vgl. Abb. 9)

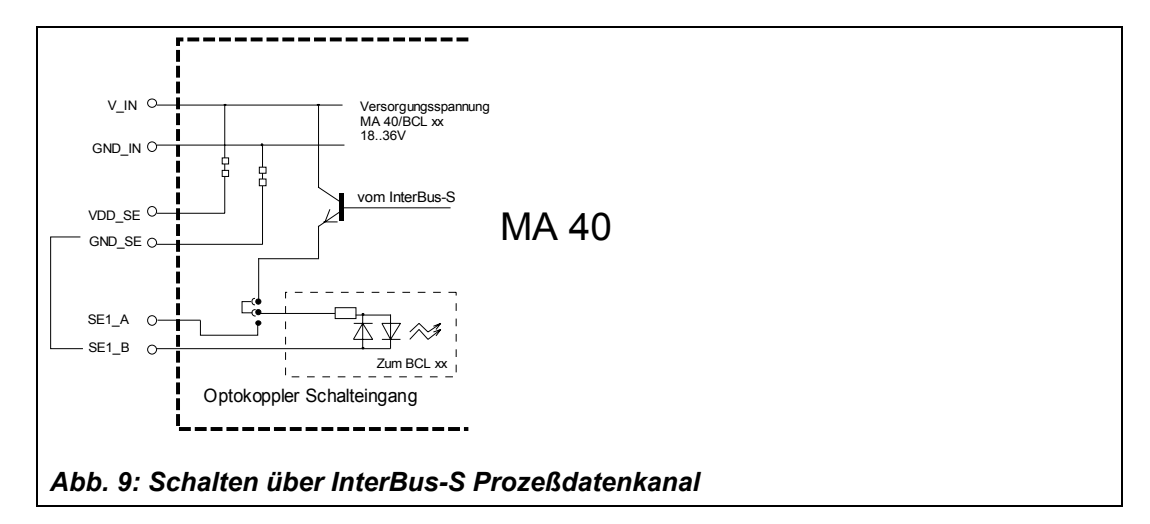

## 2.3. Anschließen der Spannungsversorgung

## Anschlußklemmen: 17-21

Anschlußklemmen für die Spannungsversorgung von MA 40 IS und dem angeschlossenen BCL xx.

Spannungsversorgung

| Eingangsspannung:<br>Leistungsaufnahme: | 1836V D0<br>1,5 W max<br>6 W max.,<br>7 W max., | C<br>, MA 40 IS ohne BCL<br>MA 40 IS mit BCL 40<br>MA 40 IS mit BCL 80 |
|-----------------------------------------|-------------------------------------------------|------------------------------------------------------------------------|
| Klemme 17, 18:                          | V_IN                                            | (pos. Betriebsspannung)                                                |
| Klemme 19, 20:                          | GND_IN                                          | (Bezugspotential, Ground)                                              |
| Klemme 21:                              | PE                                              | (Schutzleiter; Erde)                                                   |

**Bem.:** Die Klemmen für V\_IN und GND\_IN sind zur komfortableren Verdrahtung doppelt ausgeführt. Dadurch kann die Versorgungsspannung von einer Lesestation zur nächsten durchgeschleift werden.

## 2.4. Anschließen eines externen Gerätes mit RS 232- (V.24)-Schnittstelle

### Anschlußklemmen: 1-4

Externes Gerät mit RS 232

Gerät Anstelle eines BCL können Sie am MA 40 IS wahlweise ein externes Gerät mit RS 232 Schnittstelle anschalten. Dazu verwenden Sie die Federkraftklemmen 1-4.

#### Achtung:

Am MA 40 IS darf nicht gleichzeititg ein externes Gerät <u>und</u> ein BCL angeschlossen sein, da nur eine RS 232 bedient werden kann.

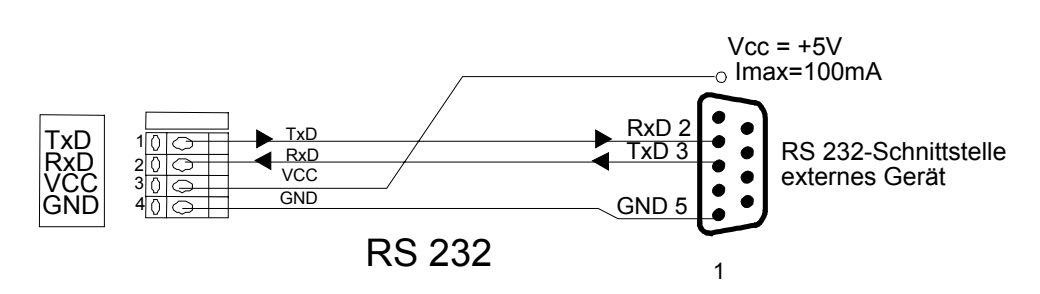

Abb. 10: Anschluß eines externen Gerätes über RS 232

Spannungsversorgung +5V Die Klemme VCC liefert eine Versorgungsspannung von +5V DC gegen GND. Damit können kleinere Verbraucher (z. B. Lesestifte o. ä.) bis **max. 100mA** Stromaufnahme aus der MA 40 IS versorgt werden. Geräte mit höherer Stromaufnahme benötigen ein eigenes Netzteil.

#### Hinweis:

Sollte sich Ihr externes Gerät nicht auf das Standard Datenformat (9600, 8-N-1) einstellen lassen, so ist es möglich die RS 232 des InterBus-Moduls anzupassen. Welche Einstellungen möglich sind, entnehmen Sie bitte dem Kapitel 4.5. Dort kann per InterBus-Variablen das Datenformat und die Baudrate verändert werden.

## 3. Inbetriebnahme

## 3.1. Einstellen der Leseparameter am BCL xx

Zur Inbetriebnahme einer Lesestation müssen Sie zunächst den BCL xx am MA 40 IS auf Inbetriebnahme seine Leseaufgabe vorbereiten. Schließen Sie den BCL dazu am MA 40 IS an. Dies kann BCL xx wahlweise über ein Verbindungskabel (Zubehör: KB 040-3000) erfolgen, oder der BCL wird direkt auf die MA 40 IS gesteckt und festgeschraubt . Bei geöffnetem Gehäusedeckel sind der Service-Stecker und die zugehörigen Schalter zugänglich. Gehen Sie nun Schritt für Schritt bei der Inbetriebnahme vor: 1. Schritt: Wählen Sie die Schalterstellung "Service BCL" und schließen Sie Ihren PC über RS 232-Kabel an den Service-Stecker an. Rufen Sie am PC das Terminal-Programm (z. B. TERM 3.0) auf und überprüfen Sie, ob Anschließen die Schnittstelle (COM 1 oder COM 2), an der Sie die MA 40 IS angeschlossen haben, auf Servicedas Datenformat 9600 Baud, 8 Datenbit, keine Parität, 1 Stopbit Schnittstelle eingestellt ist. 2. Schritt: Schalten Sie nun die Betriebsspannung ein. Der BCL läuft an und lädt seine Betriebssoftware. Nach der Initialisierungsphase meldet sich der BCL am Terminal mit dem Startzeichen ("S"). Sobald dieses auf dem Bildschirm erscheint, ist das Gerät betriebsbereit. Diese Initialisierung kann je nach BCL-Typ ca. 3-30s dauern. Wenn Sie nun von Ihrem Terminal aus ein "v" (Versionskommando) eintippen und an den Versions-BCL abschicken, muß sich dieser mit dem Gerätetyp und der Software-Version melden. kommando Sie erhalten am Bildschirm folgendes Echo: o> v i> BCL 40 i> V 50.04 i> 05.06.96 Sollte diese Meldung nicht erscheinen, so ist die Kommunikation zwischen BCL und Terminal-Programm unterbrochen. Prüfen Sie bitte nochmals die richtige Verkabelung zwischen PC und MA 40 IS und die Einstellungen des Terminalprogramms. 3. Schritt: Wenn Sie obiges Echo erhalten haben, steht die Kommunikation zwischen BCL und dem Terminal. Nun haben Sie alle im BCL-Handbuch beschriebenen Online-Kommandos zur Verfügung. Mit dem Kommando "e" gelangen Sie ins Setup des BCL. Dort können Sie nun die Setup aufrufen Leseparameter wie Codeart, Stellenzahl, Ausgabeformat etc. einstellen. Eine ausführliche Beschreibung, wie Sie die Parameter des BCL online einstellen, können Sie ebenfalls im Handbuch des BCL finden. Wenn Sie alle gewünschten Parameter eingestellt haben, verlassen Sie das Setup mit Setup speichern einem "x" und speichern die Änderungen ab. Achtung: Die serielle Hostschnittstelle des BCL xx ist auf das Leuze Standard Datenformat (9600, 8-N-1) eingestellt. Verändern Sie diese Einstellungen nicht, da ansonsten der BCL nicht mehr mit dem InterBus-S Modul kommunizieren kann.

| Code lesen<br>AutoConfig | <ul> <li><b>4. Schritt:</b></li> <li>Prüfen Sie nun, ob die Leseparameter richtig eingestellt sind, indem Sie den BCL mit dem Kommando "+" aktivieren und den zu lesenden Barcode vor das Lesefenster halten. Der Scanstrahl des BCL muß angehen und nach der Decodierung des Codes wieder erlöschen. Der Code-Inhalt wird über die serielle Schnittstelle ans Terminal übertragen und dort ausgegeben. Falls der Code nicht gelesen wird, überprüfen Sie bitte nochmals die Leseparameter und korrigieren diese gegebenenfalls.</li> <li>Falls Sie sich mit der Einstellung des Codetyps oder der Stellenzahl nicht sicher sind, verwenden Sie den AutoConfig-Befehl ("CA+" bzw. "CA-", siehe Handbuch BCL), um die Code-Parameter automatisch einzustellen.</li> </ul> |
|--------------------------|----------------------------------------------------------------------------------------------------|
| Betrieb                  | <ul> <li>5. Schritt:</li> <li>Schalten Sie die MA 40 IS auf "Betrieb". Nun ist der BCL mit dem InterBus-S verbunden. Die Aktivierung des BCL kann nun entweder über den Schalteingang an der MA 40 IS, über das Prozeßdatenwort oder durch die Übertragung eines "+"-Kommandos an den BCL erfolgen. Nähere Informationen zum InterBus-S Übertragungsprotokoll finden Sie im nächsten Kapitel.</li> <li>Im Betriebsmodus können Sie die Daten auf der seriellen Schnittstelle zwischen BCL und InterBus-S Modul über den Service-Stecker mithören. Mit dem Schalter "Source" schalten Sie zwischen "Mithören BCL" und "Mithören InterBus-S" um.</li> </ul>                                                                                                    |

## 3.2. Betriebsparameter für den InterBus

Zum Betrieb eines InterBus-Teilnehmers muß dieser mit der **Identifikationsnummer** am Master angemeldet werden. Für die MA 40 IS lautet diese

F3 (hex.) bzw. 243 (dez.)

## 4. Betrieb der MA 40 im InterBus-S

## 4.1. Prozeßdatenwort und PCP-Datenwort

Im InterBus-S-Zyklus stehen pro Teilnehmer zwei 16 Bit lange Datenworte zur Verfügung: Das Prozeßdatenwort (PDW) und das Peripheral Communication Protocol (PCP-) Datenwort. Diese beiden Datenworte werden in jedem Zyklus durch alle Teilnehmer durchgereicht.

Prozeßdatenwort/ PCP-Datenwort

| 15 | 14                  | 13 | 12  | 11  | 10  | 9  | 8  | 7  | 6   | 5   | 4  | 3  | 2  | 1 | 0 |                       |
|----|---------------------|----|-----|-----|-----|----|----|----|-----|-----|----|----|----|---|---|-----------------------|
|    |                     |    |     |     |     |    |    |    |     |     |    |    |    |   |   | Statusinformationen   |
|    |                     | F  | Pro | οZe | eßo | da | te | nw | /or | t ( | PD | ЭМ | /) |   |   |                       |
| 15 | 14                  | 13 | 12  | 11  | 10  | 9  | 8  | 7  | 6   | 5   | 4  | 3  | 2  | 1 | 0 |                       |
|    |                     |    |     |     |     |    |    |    |     |     |    |    |    |   |   | Kommunikationsdienste |
|    | PCP-Datenwort (PCP) |    |     |     |     |    |    |    |     |     |    |    |    |   |   |                       |

Abb. 11: Datenworte im InterBus-S Zyklus

#### Zur Erklärung:

#### 1. Prozeßdatenwort (PDW):

Überträgt pro Zyklus 16 Bit Statusinformationen vom *Master (Steuerung) zum Slave* (Ausgangsdatenwort) und 16 Bit Statusinformationen vom *Slave zum Master* (Eingangsdatenwort). Dient zu Aktivierung/Deaktivierung von Slaves bzw. zur Rückmeldung von Slaves an die Steuerung.

#### 2. PCP-Datenwort (PCP):

Tauscht Daten zwischen Master und Slave über die sog. PCP-Kommunikationsdienste aus. Dabei kümmert sich der Master um die sequentielle Übertragung von längeren Datentelegrammen, da das PCP-Datenwort immer nur 16 Bit lang sein kann. Diese Dienste werden für den Datenverkehr zwischen Barcodeleser und Steuerung genutzt. Eine Beschreibung der von Leuze unterstützten Dienste finden Sie weiter unten.

## 4.2. Eingangsdatenwort

Eingangsdatenwort Im Eingangsdatenwort (Process I/O: In Data) stehen Statusinformationen der MA 40 IS (InterBus-S-Informationen). Diese werden vom InterBus-S Modul an den Master gemeldet. Daran kann der Master z. B. erkennen, daß der Slave Lesedaten im Puffer hat.

```
1 Wort Eingang:
```

Bits 0..7 Statusinformationen (Steuerkanal) Bits 8..15 Reserviert

Die einzelnen Bits sind wie folgt belegt:

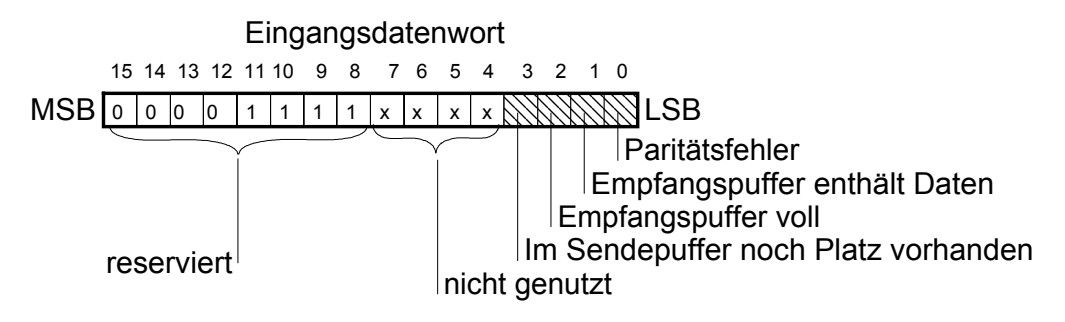

Abb. 12: Statusinformationen: Eingangsdatenwort

#### Statusbits:

Statusbits

- Die Bits 0..7 des Eingangswortes sind folgendermaßen belegt:
  - Bit 0: 0 ==> Letzte Datenübertragung OK: kein Paritätsfehler 1 ==> Letzte Datenübertragung fehlerhaft: Paritätsfehler
  - Bit 1: 0 ==> Empfangspuffer RS 232 ist leer 1 ==> Empfangspuffer RS 232 enthält Daten
  - Bit 2: 0 ==> Im Empfangspuffer sind mindestens 64 Bytes frei 1 ==> Im Empfangspuffer sind weniger als 64 Bytes frei (Empfangspuffer voll)
  - Bit 3: 0 ==> Sendepuffer voll 1 ==> Im Sendepuffer ist noch garantiert Platz für ein Telegramm (> 16 Bytes sind frei)
  - Bit 4..7: ==> nicht genutzt

#### Hinweis:

Die Bits 8..15 sind auf der MA 40 IS mit den Prozessorports vebunden. Das HI-Byte liefert immer den Status 0x0F (Binär: 0000 1111) zurück.

Relevant für die Auswertung sind die Bits 0..3:

Ergebnis des PDW (Eingangsdatenwortes): **0x0F0A:** Im Empfangspuffer des InterBus-Moduls sind Daten zum Abholen bereit **0x0F08:** Im Empfangspuffer des InterBus-Moduls sind keine Daten **0x0F0B:** Fehler beim Empfang auf der RS 232 (z. B. falsches Datenformat)

## 4.3. Ausgangsdatenwort

Im Ausgangsdatenwort (Process I/O: Out Data) übergibt der Master dem MA 40 IS die Sensoraktivierung. Dadurch wird der BCL eingeschaltet.

Ausgangsdatenwort

#### Achtung:

Die Aktivierung durch den InterBus-S funktioniert nur, wenn die Steckbrücke "Umschaltung Schalteingang" auf "InterBus-S" steht und die beiden Klemme 10 und 12 gebrückt sind (Litze). Es darf kein externer Schalter oder Taster angeschlossen sein (Vgl. Kap. 2.2.)

1 Wort Ausgang:

| Bits | 07  | Reserviert          |               |
|------|-----|---------------------|---------------|
| Bits | 815 | Statusinformationen | (Steuerkanal) |

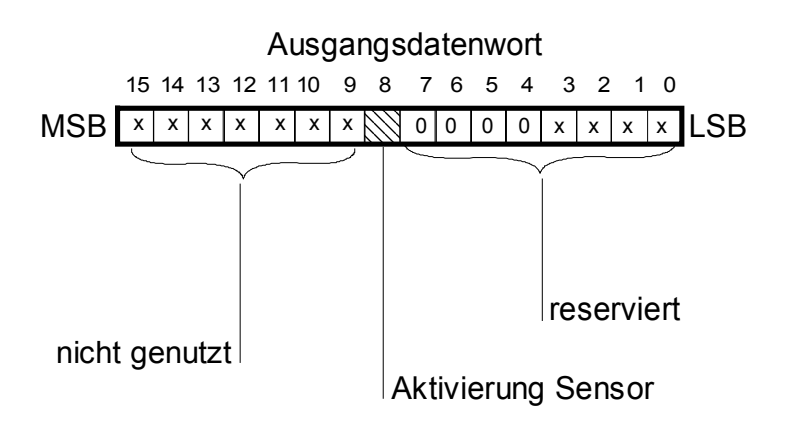

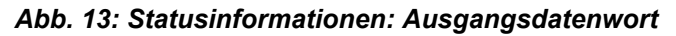

#### Statusbits:

Die Bits 8..15 des Eingangswortes sind folgendermaßen belegt:

Statusbits

- Bit 8: 0 ==> Sensor inaktiv ==> BCL aus (Ausgangsdatenwort: 0x0000) 1 ==> Sensor aktiv ==> BCL an (Ausgangsdatenwort: 0x0100)
- Bit 9..15: nicht genutzt

## 4.4. Kommunikation mit PCP

Kommunikationsdienste

auch über Kommunikationsdienste (ISO/OSI, Schicht 1,2 und 7) in Verbindung getreten werden (1 Datenwort PCP). Von den insgesamt 39 FMS Diensten wie sie vom Profibus her bekannt sind, wurden beim InterBus-Protokoll 10 Dienste implementiert.

Außer über binäre Ein- und Ausgänge (jeweils ein Datenwort), kann mit dem MA 40 IS

Von diesen 10 Diensten sind im MA 40 IS folgende 8 Dienste nutzbar:

### 4.4.1. Implementierte Dienste

Implementierte Dienste

| Initiate | Kommunikationsverbindung aufbauen                   |
|----------|-----------------------------------------------------|
| Abort    | Kommunikationsverbindung beenden                    |
| Read     | Lesen von Daten                                     |
| Write    | Schreiben von Daten                                 |
| Status   | Lesen von Geräte- und Anwenderstatus der MA 40 IS   |
| Identify | Lesen von Hersteller, Typ und Version des InterBus- |
|          | Moduls im MA 40 IS                                  |
| Get_OV   | Objektverzeichnis des InterBus-Moduls einlesen      |
| Reject   | Zurückweisen einer Dienstanforderung                |

#### Variablen

#### Variablen:

Die MA 40 IS unterstützt das Schreiben und Lesen von einfachen Variablen. Dazu muß die MA 40 IS als KBL-Eintrag bekannt gemacht werden. Der funktionsfähige Eintrag für den Slave Nr. 2 lautet z.B.:

| .kbl entry               |              |           |                                 |
|--------------------------|--------------|-----------|---------------------------------|
| com ref = 2;             |              |           |                                 |
| * LLI - part             |              |           |                                 |
| <pre>rem_addr = 1;</pre> |              |           |                                 |
| conn_type = 0;           |              |           |                                 |
| <pre>max_scc = 1;</pre>  |              |           |                                 |
| $max_rcc = 1;$           |              |           |                                 |
| <pre>max_sac = 1;</pre>  |              |           |                                 |
| <pre>max_rac = 1;</pre>  |              |           |                                 |
| <pre>max_aci = 0;</pre>  |              |           |                                 |
| conn_attr = D;           |              |           |                                 |
| * PMS - part             |              |           |                                 |
| req_len_h                | = 0;         |           |                                 |
| req_len_l                | = 33;        | *         | send buffer size                |
| ind_len_h                | = 0;         |           |                                 |
| ind_len_l                | = F9;        | *         | receive buffer size             |
| serv_sup[]               | = 80 30 00   | 80 b0 80; | <pre>* request/indication</pre> |
| out_serv_client          | = 1;         |           |                                 |
| out_serv_server          | = 1;         |           |                                 |
| com_typ                  | = 1;         |           |                                 |
| * USER - part            | (used by ALI | )         |                                 |
| symbol[]                 | = ;          |           |                                 |

In der Zeile **serv\_sup**[] sind die unterstützten Dienste eingetragen.

#### Variablen für die serielle Schnittstelle RS 232 - InterBus-S:

Es werden *vier* Variablen zur Steuerung des InterBus-Moduls genutzt. Mit diesen Variablen läßt sich der serielle RS 232-Kanal zwischen BCL und MA 40 IS parametrieren und Daten vom BCL lesen bzw. schreiben.

| Name                 | Index            | Тур                                    | Zugriffsrechte                  |
|----------------------|------------------|----------------------------------------|---------------------------------|
| SER_MODE             | 0x4000           | UNSIGNED16                             | ACC_WRITE_ALL  <br>ACC_READ_ALL |
| SER_BAUD             | 0x4001           | UNSIGNED16                             | ACC_WRITE_ALL  <br>ACC_READ_ALL |
| SIO_SEND<br>SIO RECV | 0x4002<br>0x4003 | OCTET_STRING [17]<br>OCTET_STRING [17] | ACC_WRITE_ALL<br>ACC_READ_ALL   |

### 4.4.2. Beschreibung der implementierten Dienste

Read (Lesen von Daten)

| Index: | 4000 | (Schnittstelle: Parameter) |
|--------|------|----------------------------|
| Index: | 4001 | (Schnittstelle: Baudrate)  |

Index: 4003 (Daten lesen vom Slave zum Master)

Beim seriellen Port werden jeweils **17 Byte** blockweise übertragen. Dabei bestimmt das erste Byte die Länge der Nutzdaten in diesem Block.

Write (Schreiben von Daten)

| Index: | 4000 | (Schnittstelle: Parameter) |
|--------|------|----------------------------|
| Index: | 4001 | (Schnittstelle: Baudrate)  |

Index: 4002 (Daten schreiben vom Master zum Slave)

Beim seriellen Port müssen jeweils **17 Byte** blockweise übertragen werden. Dabei bestimmt das erste Byte die Länge der Nutzdaten in diesem Block.

Identify (Lesen von Hersteller, Typ und Version des InterBus-Moduls)

ISK AUTOMATION SERIA ID-Modul Revision 1.5

Get\_OV (Objektverzeichnis einlesen)

First\_index\_S\_OV 4000

| 4000 simple variable unsigned 16  | 02 | length |
|-----------------------------------|----|--------|
| 4001 simple Variable unsigned 16  | 02 | length |
| 4002 simple Variable octet string | 11 | length |
| 4003 simple Variable octet string | 11 | length |

## 4.5. Beschreibung der verwendeten Variablen

Variablen

## 4.5.1. SER\_MODE (0x4000)

Diese Variable stellt die Betriebsart des seriellen Kanals zwischen der RS 232 und dem InterBus-Modul ein:

Datenformat

ASCII Protokoll, 8 Bit, 1 Stoppbit, None Parity (Default) 0 ==> ASCII Protokoll, 8 Bit, 1 Stoppbit, Odd Parity 1 ==> 2 ASCII Protokoll, 8 Bit, 1 Stoppbit, Even Parity ==> 3..7 Reserviert (jetzt Error) 8 ==> XON/XOFF Protokoll, 8 Bit, 1 Stoppbit, None Parity 9 ==> XON/XOFF Protokoll, 8 Bit, 1 Stoppbit, Odd Parity XON/XOFF Protokoll, 8 Bit, 1 Stoppbit, Even Parity 10 ==> Reserviert (jetzt Error) 11..15 16..255 Error

Für den Anschluß eines Leuze Barcodelesers wählen Sie bitte immer die **Betriebsart 0** aus. Wenn Sie ein externes Gerät mit RS 232 angeschlossen haben, können Sie mit dieser Variablen das Datenformat verändern.

Das High Byte ist ebenfalls reserviert, wird aber nicht ausgewertet.

## 4.5.2. SER\_BAUD (0x4001)

Baudrate

Diese Variable stellt die Baudrate des seriellen Kanals zwischen der RS 232 und dem InterBus-Modul ein:

| 19200 | ==> | 19200 | Baud |
|-------|-----|-------|------|
| 9600  | ==> | 9600  | Baud |
| 4800  | ==> | 4800  | Baud |
| 2400  | ==> | 2400  | Baud |
| 1200  | ==> | 1200  | Baud |
| 600   | ==> | 600   | Baud |
| 300   | ==> | 300   | Baud |
| 150   | ==> | 150   | Baud |
| 110   | ==> | 110   | Baud |
| 75    | ==> | 75    | Baud |

Alle andere Werte führen zur Fehlermeldung und werden ignoriert.

Für den Anschluß eines Leuze Barcodelesers wählen Sie bitte immer **9600 Baud** aus. Externe Geräte mit RS 232 Schnittstelle können auch mit einer anderen Baudrate betrieben werden.

#### Achtung:

Nach dem Einschalten sind die Schnittstellenparameter **immer** auf die oben markierten Werte eingestellt. Sollte Ihr externes Gerät andere Parameter benötigen, so müssen Sie immer nach der Initialisierung der MA40 IS die Parameter **SER\_MODE** und **SER\_BAUD** übertragen, bevor Sie über RS232 kommunizieren können.

## 4.5.3. SIO\_SEND (0x4002)

Schreiben von Daten Sendepuffer, zum Schreiben von Daten auf den InterBus-S

sio\_send [0] ==> Länge Nettodaten ( 0..16 )
sio\_send [1 .. 16] ==> Nettodaten, bzw. Füllbytes

Beim Übertragen von Daten zum MA 40 IS mittels des *write*-Dienstes muß die Länge der Nettodaten vom Master angegeben werden.

## 4.5.4. SIO\_RECV (0x4003)

Empfangspuffer, zum Lesen von Daten vom Interbus-S

Lesen von Daten

```
sio_recv [0] ==> Länge Nettodaten ( 0..16 )
sio recv [1..16] ==> Nettodaten, bzw. Füllbytes
```

Der Benutzer hat das Längenbyte auszuwerten, da die Füllbytes keine Nutzdaten erhalten!

## 4.6. Nicht Implementierte Dienste

| Start | Programm starten |
|-------|------------------|
| Stop  | Programm stoppen |

## 5. InterBus-S Diagnose mit dem PC

## 5.1. PCPM (Monitorprogramm für InterBus)

PCPM Monitorprogramm Mit Hilfe dieses Monitorprogramms und einer geeigneten PC-Interfacekarte (z. B. IBS PC AT UM) für den InterBus kann eine Kommunikation über PCP mit der MA 40 IS aufgebaut werden:

#### 5.1.1. Initialisierung der PCP-Kommunikation: initiate request

Initialisierung Die Initialisierung der PCP-Kommunikation wird mit dem Dienst initiate request gestartet.

Dazu müssen folgende Funktionen im PCPM aktiviert werden:

| 1.)<br>2.)<br>3.)<br>4.)<br>5.) | Communication<br>PMS services<br>Context management<br>Initiate<br>Request<br>Initiate request<br>"Communication Reference: 02"<br>ok | (*Bem.:Dienst anfordern)<br>(*Bem.:InterBus-Adr. 02) |
|---------------------------------|----------------------------------------------------------------------------------------------------|------------------------------------------------------|
| >                               | Initiate confirmation                                                                                                    | (*Bem.:Pos. Bestätigung d.<br>Slaves)                |

Nach der korrekt erfolgten Initialisierung des Slaves können Daten des Empfangspuffers mittels Dienst read request ausgelesen oder Daten mittels write request in den Sendepuffer geschrieben werden.

## 5.1.2. Lesen des Empfangspuffers: read request

**Read request** Nachdem ein Label gelesen wurde, steht im Eingangswort die Zahl 0x0F0A. "0A" ist das Zeichen dafür, daß der Empfangspuffer gefüllt ist und ausgelesen werden kann. Das Auslesen des Empfangspuffers erfolgt durch den Kommunikationsdienst read request.

| 1.)<br>2.)<br>3.)<br>4.) | Communication<br>PMS services<br>Variable access<br>Read     |             |
|--------------------------|--------------------------------------------------------------|-------------|
| 5.)                      | Request                                                      |             |
|                          | Read Request<br>"Comunication Reference: (<br>"Index :<br>ok | )2<br>4003" |
| >                        | Read confirmation                                            |             |
|                          | "Result (+)"                                                 |             |
|                          | "Data                                                        |             |
|                          | 10 02 30 31 32 33 34 33 3<br>30 39 39 0d 0a 02 35"           | 32 31       |

**Bemerkung:** Alle Zahlen sind hexadezimal dargestellt  $0 \times 10 \longrightarrow 16_{dez}$ . Insgesamt werden pro Request 17 Datenbyte übertragen. Dabei bestimmt das erste Byte, wieviele nachfolgende Datenbytes gültig sind: hier  $0 \times 10 \longrightarrow 16$  Byte. Steht im Eingangswort immer noch die Zahl 0x0F0A, so ist das ein Zeichen dafür, daß der Empfangspuffer immer noch Daten enthält. Um diese auch auszulesen, muß obige Prozedur wiederholt werden. Als Ergebnis bekommt man z.B.

Read request

"Data Oe 34 33 32 31 30 31 32 33 34 35 36 37 0d 0a ff ff"

mit 0x0E --> 14<sub>dez</sub> Nutzdaten

Nun ist der Empfangspuffer leer, und im Eingangswort steht wieder 0x0F08.

Adresse des Empfangspuffers: 0x4003

#### 5.1.3. Beschreiben des Sendepuffers: write request

Sollen Daten zum Gerät geschickt werden, so erfolgt die Kommunikation über den PCP-Dienst write request. Die über InterBus-S übertragenen Daten werden sofort über die RS232-Schnittstelle weitergereicht.

Bemerkung: Alle Zahlen sind hexadezimal dargestellt. Es müssen immer 17 Byte Daten übertragen werden. Dabei bestimmt das erste Byte die Anzahl der relevanten Daten (hier : 4). Wurde die Übertragung erfolgreich abgeschlossen, so wird dies mit

```
Write confirmation
"Result (+)"
```

gemeldet.

Die Daten wurden dann über die RS232-Schnittstelle weitergereicht.

Adresse des Sendepuffers: 0x4002

## 5.2. Anwenderprogramm in "C"

Automatische Kommunikation Um eine automatisch ablaufende Kommunikation der MA 40 IS mit der PC-Anschaltbaugruppe zu erhalten, kann das Anwenderprogramm selbst geschrieben werden (z.B. in der Programmiersprache C).

### 5.2.1. Empfangen von Daten der MA 40 IS

Im laufenden Zyklus wird das Statusbit "Empfangspuffer enthält Daten" vom Programm Daten empfangen ausgewertet, und ggf. der Dienst read request abgeschickt.

> Eingangsdatenwort = 0x0F08: keine Daten im Empfangspuffer Empfangspuffer enthält Daten 0x0F0A:

Dieser Vorgang wird solange wiederholt bis der Empfangspuffer im MA 40 IS vollständig geleert ist (Eingangsdatenwort =  $0 \times 0 \pm 08$ ).

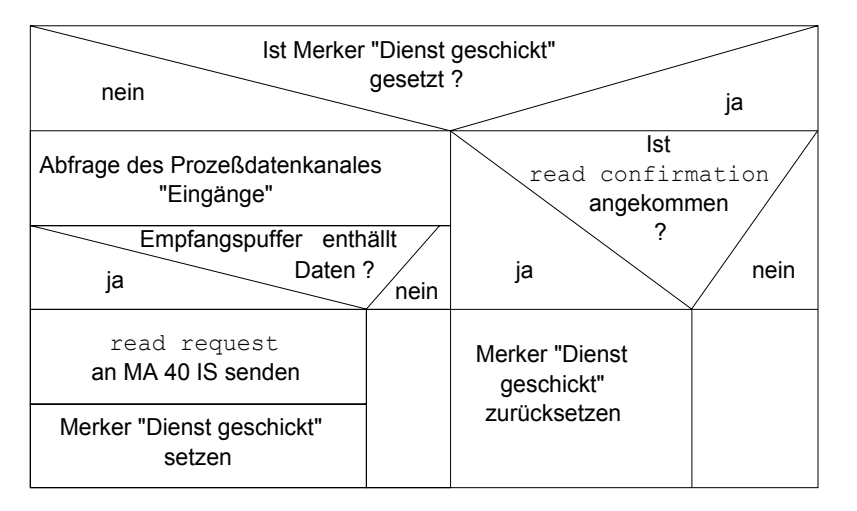

Abb. 14: Struktogramm: Daten vom MA 40 IS holen

## 5.2.2. Senden von Daten

Daten senden

Sollen Daten zum MA 40 IS gesendet werden (z.B. Parametersatz oder Steuerbefehle), so werden diese Daten in Blöcke von jeweils max. 16 Byte verpackt, das Längenbyte entsprechend berechnet, und diesen Datenblock mittels write request-Dienst abgeschickt. Nach der Bestätigung des MA 40 IS (write confirmation) kann dann der nächste Block gesendet werden.

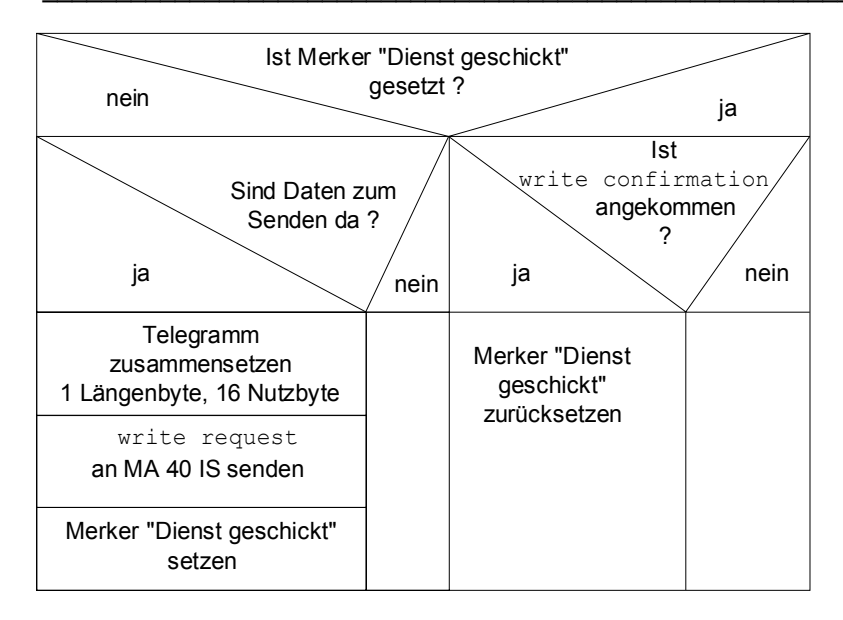

Abb. 15: Struktogramm: Daten zum MA 40 IS senden

Werden viele Datenblöcke nacheinander an die MA 40 IS gesendet, so ist es sinnvoll auch das Statusbit "Sendepuffer voll" abzufragen, um ein Überlaufen des Puffers zu vermeiden.

Literatur zur Programmierung der PC-Anschaltbaugruppe:

[1] Phoenix Contact, InterBus-S Anwenderhandbuch für InterBus-S, PC-Interfacekarte IBS PC AT UM Best.-Nr.: 2754477

# 6. Anhang

## 6.1. ASCII-Tabelle

ASCII-Tabelle

| HEX | DEZ | CTRL      | ABK    | BEZEICHNUNG                  | BEDEUTUNG                         |
|-----|-----|-----------|--------|------------------------------|-----------------------------------|
|     |     |           |        |                              |                                   |
| 00  | 0   | ^@        | NUL    | NULL                         | Null                              |
| 01  | 1   | ^A        | SOH    | START OF HEADING             | Kopfzeilenbeginn                  |
| 02  | 2   | ^B        | STX    | START OF TEXT                | Textanfangszeichen                |
| 03  | 3   | ^C        | ETX    | END OF TEXT                  | Textendezeichen                   |
| 04  | 4   | ^D        | EOT    | END OF TRANSMISSION          | Ende der Übertragung              |
| 05  | 5   | ^E        | ENQ    | ENQUIRY                      | Aufforderung zur Datenübertragung |
| 06  | 6   | ^F        | ACK    | ACKNOWLEDGE                  | Positive Rückmeldung              |
| 07  | 7   | ^G        | BEL    | BELL                         | Klingelzeichen                    |
| 08  | 8   | ^H        | BS     | BACKSPACE                    | Rückwärtsschritt                  |
| 09  | 9   | 4         | HT     | HORIZONTAL TABULATOR         | Horizontal Tabulator              |
| 0A  | 10  | ^J        | LF     | LINE FEED                    | Zeilenvorschub                    |
| 0B  | 11  | ^K        | VT     | VERTICAL TABULATOR           | Vertikal Tabulator                |
| 0C  | 12  | <u>^L</u> | FF     | FORM FEED                    | Seitenvorschub                    |
| 0D  | 13  | ^M        | CR     | CARRIAGE RETURN              | Wagenrücklauf                     |
| 0E  | 14  | ^N        | SO     | SHIFT OUT                    | Dauerumschaltungszeichen          |
| 0F  | 15  | ^O        | SI     | SHIFT IN                     | Rückschaltungszeichen             |
| 10  | 16  | ^P        | DLE    | DATA LINK ESCAPE             | Datenübertragungsumschaltung      |
| 11  | 17  | ^Q        | DC1    | DEVICE CONTROL 1 (X-ON)      | Gerätesteuerzeichen 1             |
| 12  | 18  | ^R        | DC2    | DEVICE CONTROL 2 (TAPE)      | Gerätesteuerzeichen 2             |
| 13  | 19  | ^S        | DC3    | DEVICE CONTROL 3 (X-OFF)     | Gerätesteuerzeichen 3             |
| 14  | 20  | ^T        | DC4    | DEVICE CONTROL 4             | Gerätesteuerzeichen 4             |
| 15  | 21  | ^U        | NAK    | NEGATIVE (/Tape) ACKNOWLEDGE | Negative Rückmeldung              |
| 16  | 22  | ^V        | SYN    | SYNCRONOUS IDLE              | Synchronisierung                  |
| 17  | 23  | ^W        | ETB    | END OF TRANSMISSION BLOCK    | Ende des Datenübertragungsblocks  |
| 18  | 24  | ^X        | CAN    | CANCEL                       | Ungültig                          |
| 19  | 25  | ^Y        | EM     | END OF MEDIUM                | Ende der Aufzeichnung             |
| 1A  | 26  | ^Z        | SUB    | SUBSTITUTE                   | Substitution                      |
| 1B  | 27  | ^[        | ESC    | ESCAPE                       | Umschaltung                       |
| 1C  | 28  | ~\        | FS     | FILE SEPARATOR               | Hauptgruppentrennzeichen          |
| 1D  | 29  | ^]        | GS     | GROUP SEPARATOR              | Gruppentrennzeichen               |
| 1E  | 30  | ~~        | RS     | RECORD SEPARATOR             | Untergruppentrennzeichen          |
| 1F  | 31  | ۸         | US     | UNIT SEPARATOR               | Teilgruppentrennzeichen           |
| 20  | 32  | _         | SP     | SPACE                        | Leerzeichen                       |
| 21  | 33  |           | !      | EXCLAMATION POINT            | Ausrufungszeichen                 |
| 22  | 34  |           | "      | QUOTATION MARK               | Anführungszeichen                 |
| 23  | 35  |           | #      | NUMBER SIGN                  | Nummerzeichen                     |
| 24  | 36  |           | \$     | DOLLAR SIGN                  | Dollarzeichen                     |
| 25  | 37  |           | %      | PERCENT SIGN                 | Prozentzeichen                    |
| 26  | 38  |           | &      | AMPERSAND                    | Kommerzielles UND-Zeichen         |
| 27  | 39  |           | '      | APOSTROPHE                   | Apostroph                         |
| 28  | 40  |           | (      | OPENING PARENTHESIS          | runde Klammer (offen)             |
| 29  | 41  |           | )      | CLOSING PARENTHESIS          | runde Klammer (geschlossen)       |
| 2A  | 42  |           | *      | ASTERISK                     | Stern                             |
| 2B  | 43  |           | +      | PLUS                         | Pluszeichen                       |
| 2C  | 44  |           |        | COMMA                        | Komma                             |
| 2D  | 45  |           | -      | HYPHEN (MINUS)               | Bindestrich (Minuszeichen)        |
| 2E  | 46  |           |        | PERIOD (DECIMAL)             | Punkt                             |
| 2F  | 47  |           | 1      | SLANT                        | Schrägstrich (rechts)             |
| 30  | 48  |           | 0      |                              |                                   |
| 31  | 49  |           | 1      |                              |                                   |
| 32  | 50  |           | 2      |                              |                                   |
| 33  | 51  |           | 3      |                              |                                   |
| 34  | 52  |           | 4      |                              |                                   |
| 35  | 53  |           | 5      |                              |                                   |
| 36  | 54  |           | 6      |                              |                                   |
| 37  | 55  | 1         | 7      |                              |                                   |
| 38  | 56  | 1         | 8      |                              |                                   |
| 39  | 57  |           | 9      |                              |                                   |
| 3A  | 58  |           | 1:     | COLON                        | Doppelpunkt                       |
| 3B  | 59  |           |        | SEMI-COLON                   | Semikolen                         |
| 3C  | 60  |           | ,<br>< | LESS THEN                    | Kleiner als                       |
| 3D  | 61  |           | =      | EQUALS                       | Gleichheitszeichen                |
| 3F  | 62  |           | >      | GREATER THEN                 | Größer als                        |
| 3E  | 63  |           | 2      | OUESTION MARK                | Fragezeichen                      |
| 40  | 64  |           | @      | COMMERCIAL AT                | Kommerzielles a-Zeichen           |
|     |     |           |        |                              |                                   |

| HEX | DEZ      | CTRL     | ABK    | BEZEICHNUNG     | BEDEUTUNG                         |
|-----|----------|----------|--------|-----------------|-----------------------------------|
|     |          |          |        |                 |                                   |
| 41  | 65       |          | А      |                 |                                   |
| 42  | 66       |          | В      |                 |                                   |
| 43  | 67       |          | С      |                 |                                   |
| 44  | 68       |          | D      |                 |                                   |
| 45  | 69       |          | E      |                 |                                   |
| 46  | 70       |          | F      |                 |                                   |
| 47  | 71       |          | G      |                 |                                   |
| 48  | 72       |          | Н      |                 |                                   |
| 49  | 73       |          | 1      |                 |                                   |
| 4A  | 74       |          | J      |                 |                                   |
| 4B  | 75       |          | K      |                 |                                   |
| 4C  | 76       |          | L      |                 |                                   |
| 4D  | //       |          | M      |                 |                                   |
| 4E  | 78       |          | N      |                 |                                   |
| 41  | 79       |          | 0      |                 |                                   |
| 50  | 0U<br>Q1 |          | 0      |                 |                                   |
| 52  | 01       |          | 2<br>D |                 |                                   |
| 52  | 0∠<br>83 |          | R<br>Q |                 |                                   |
| 54  | 8/       |          | Т      |                 |                                   |
| 55  | 85       |          | U      |                 |                                   |
| 56  | 86       | <u> </u> | v      |                 |                                   |
| 57  | 87       | L        | Ŵ      |                 |                                   |
| 58  | 88       |          | X      |                 |                                   |
| 59  | 89       |          | Y      |                 |                                   |
| 5A  | 90       |          | Ż      |                 |                                   |
| 5B  | 91       |          | ſ      | OPENING BRACKET | eckige Klammer (offen)            |
| 5C  | 92       |          | 1      | REVERSE SLANT   | Schrägstrich (links)              |
| 5D  | 93       |          | 1      | CLOSING BRACKET | eckige Klammer (geschlossen)      |
| 5E  | 94       |          | ^      | CIRCUMFLEX      | Zirkumflex                        |
| 5F  | 95       |          | _      | UNDERSCORE      | Unterstrich                       |
| 60  | 96       |          | •      | GRAVE ACCENT    | Gravis                            |
| 61  | 97       |          | а      |                 |                                   |
| 62  | 98       |          | b      |                 |                                   |
| 63  | 99       |          | с      |                 |                                   |
| 64  | 100      |          | d      |                 |                                   |
| 65  | 101      |          | е      |                 |                                   |
| 66  | 102      |          | f      |                 |                                   |
| 67  | 103      |          | g      |                 |                                   |
| 68  | 104      |          | h      |                 |                                   |
| 69  | 105      |          | i      |                 |                                   |
| 6A  | 106      |          | j      |                 |                                   |
| 6B  | 107      |          | k      |                 |                                   |
| 6C  | 108      |          |        |                 |                                   |
| 6D  | 109      |          | m      |                 |                                   |
| 6E  | 110      |          | n      |                 |                                   |
| 0F  | 111      |          | 0      |                 |                                   |
| 70  | 112      |          | p      |                 |                                   |
| 72  | 113      |          | Ч<br>r |                 |                                   |
| 73  | 114      |          | ۱<br>د |                 |                                   |
| 74  | 116      |          | t t    |                 |                                   |
| 75  | 117      |          |        |                 |                                   |
| 76  | 118      | <u> </u> | v      |                 |                                   |
| 77  | 119      | <u> </u> | w      |                 |                                   |
| 78  | 120      | <u> </u> | x      |                 |                                   |
| 79  | 121      |          | v      |                 |                                   |
| 7A  | 122      |          | z      |                 |                                   |
| 7B  | 123      |          | {      | OPENING BRACE   | geschweifte Klammer (offen)       |
| 7C  | 124      |          |        | VERTICAL LINE   | Vertikalstrich                    |
| 7D  | 125      |          | }      | CLOSING BRACE   | geschweifte Klammer (geschlossen) |
| 7E  | 126      |          | ~      | TILDE           | Tilde                             |
| 7F  | 127      |          | DEL    | DELETE (RUBOUT) | Löschen                           |

ASCII-Tabelle